## To register for a walk event on Eventbrite,

click the link sent to you by email in a "Next Walk" email from SFG.

Click "Register" in the green box

On page showing free event, click "Register" in red box Next page shows your email (greyed out). There are two tick boxes which you do not have to tick and another "Register" in a red box, click this box.

You should then see a page showing "Thanks for your order". Soon after, you will receive a confirmation email, with your ticket. Please bring you ticket to show the leader, or have ready to show on your mobile device.

The leader will then have your name and know to expect you.

Eventbrite will show "sold out" when the set limit of attendees is reached.